# Outlook(classic)の設定

メールの設定をするためには、[テレビ岸和田 設定通知書]をお手元にご用意ください。 [①メール設定情報]の「ユーザーID」や「パスワード」等の入力が必要です。

1.

Outlook(classic)を起動すると メールアドレスの入力画面が表示されます メールアドレス欄にお客様のメールアドレスを入力します。

【詳細オプション】をクリックし 表示された【自分で自分のアカウントを手動で設定】を押し チェックマークを入れます。 【接続】を押します。

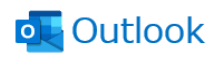

詳細オプション ▲

 $\times$ 

2. 『詳細設定』が表示されますので 【POP】を選択します。

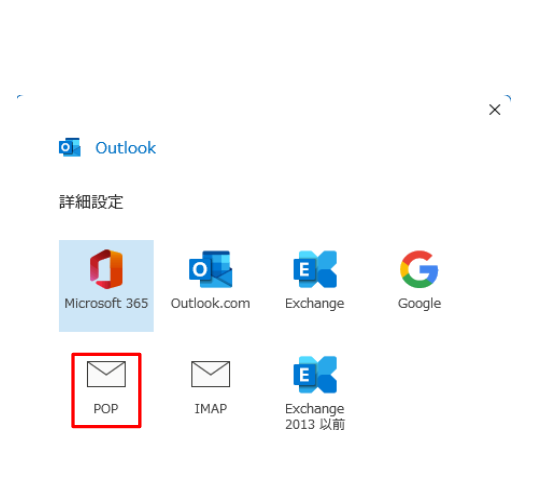

前に戻る

メール アドレス

\*\*\*\*\*\*@sensyu.ne.jp

# 3. 『POPアカウントの設定』が表示されます。 通知書に記載のパスワードを入力し【接続】を押します。

|                                                                                     | POP アカウントの設定<br>******* @sensyu.ne.jp (別のユーザー)<br>パスワード                                                                                                    |
|-------------------------------------------------------------------------------------|----------------------------------------------------------------------------------------------------|
| <ol> <li>4.<br/>『インターネット電子メール』が表示されます。<br/>ユーザー名に誤りがありますが、このまま【OK】を押します。</li> </ol> | <b>前に戻る</b>                                                                                                    |
|                                                                                     | インターネット電子メール ******** @sensyu.ne.jp       ×         次のサーバーのアカウント名とパスワードを入力してください。         サーバー       mail.sensyu.ne.jp         ユーザー名(U):       ********         パスワード(P):       *******         パスワードをパスワード一覧に保存する(S) |

×`

#### 5. 『問題が発生しました』と表示されますので 【アカウント設定の変更】を押します。

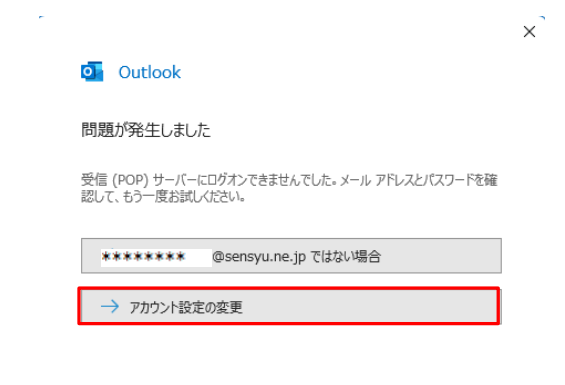

#### 再試行

6. 『POPアカウントの設定』と表示されます。

受信メールサーバー:mail.sensyu.ne.jp ポート:110 下段二枠ともチェックなし

送信メールサーバー:mail.sensyu.ne.jp ポート:587 暗号化方法:なし

上記を入力し、【次へ】を押します。

|                                                                                                    |              | x |
|----------------------------------------------------------------------------------------------------|--------------|---|
| POP アカウントの設定<br>mc44th73ml@sensyu.ne.jp                                                                      | (別のユーザー)     |   |
| 受信メール<br>サーバー mail.sensyu.ne.jp ポート<br>このサーバーでは暗号化された接続 (SSL/TLS) が必要<br>でキュリティで保護されたパスワード認証 (SPA) でのログオンが必要 | 110          |   |
| 送信メール<br>サーバー mail.sensyu.ne.jp<br>暗号化方法 なし マ<br>ロキュリティで保護されたパスワード認証 (SPA) でのログオンが必須                         | ポート 587<br>要 |   |
| メッセージ配信<br>□ 既存のデータ ファイルを使用<br>参照                                                                            |              |   |
|                                                                                                    |              |   |

前に戻る

~

次^

J

7. 『POPアカウントの設定』と表示されます。 パスワードは入力された状態なので そのまま【接続】を押します。

|                         |          | × |
|-------------------------|----------|---|
| POP アカウントの設定            |          |   |
| mc44th73ml@sensyu.ne.jp | (別のユーザー) |   |
| パスワード                   |          |   |
| ****                    | 0        |   |
|                         |          |   |
|                         |          |   |
|                         |          |   |
|                         |          |   |
|                         |          |   |
|                         |          |   |
|                         |          |   |
|                         |          |   |
| 前に戻る                    | 接続       |   |
|                         |          |   |
|                         |          |   |

8. 再度『インターネット電子メール』が表示されます。 ユーザー名に通知書記載のアカウント(POP3アカウント)を入力します。 【OK】を押します。

| <i>1</i> ンタ· | ーネット電子メール - | ******* X             |
|--------------|-------------|-----------------------|
| <b>?</b> >   | 次のサーバーのア    | カウント名とパスワードを入力してください。 |
| IJ           | サーバー        | mail.sensyu.ne.jp     |
|              | ユーザー名(U):   | *****                 |
|              | パスワード(P):   | *****                 |
|              | 🔽 パスワードをパ   | スワード一覧に保存する(S)        |
|              |             | OK キャンセル              |

## 9. 『アカウントが正常に追加されました』と表示されます。 【完了】ボタンをクリックします。

| _                                                                                                    |    |
|----------------------------------------------------------------------------------------------------|----|
| Outlook                                                                                              |    |
| アカウントが正常に追加されました                                                                                     |    |
| POP<br>******* @sensyu.ne.jp                                                                         |    |
|                                                                                                    |    |
|                                                                                                    |    |
|                                                                                                    |    |
|                                                                                                    |    |
| 別のメール アドレスを追加                                                                                        |    |
| 別のメール アドレスを追加<br>メール アドレス                                                                            | 次へ |
| 別のメール アドレスを追加<br>メール アドレス<br>詳細オプション へ                                                               | 次へ |
| 別のメール アドレスを追加<br>メール アドレス<br>詳細オプション へ<br>マ 自分で自分のアカウントを手動で設定                                        | 次へ |
| 別のメール アドレスを追加<br>メール アドレス<br>詳細オプション へ<br>マ 自分で自分のアカウントを手動で設定                                        | 次へ |
| 別のメール アドレスを追加<br>メール アドレス<br>詳細オプション ▲<br>✓ 自分で自分のアカウントを手動で設定                                        | 次へ |
| 別のメール アドレスを追加<br>メール アドレス<br>詳細オプション ▲<br>✓ 自分で自分のアカウントを手動で設定<br>Outlook Mobile をスマートフォンにも設定する<br>デデ | 次へ |

## **10.** 『Outlook(classic)』の通常画面が表示されます。

|                                                                                                    | B <u>5</u> :                                                                                                    | Stan 4                                            | @sansyu.ne.jp - Outlook ((KRI)8)                                                                                                    |                                                                                                    | m – a ×                                |
|----------------------------------------------------------------------------------------------------|----------------------------------------------------------------------------------------------------|---------------------------------------------------|----------------------------------------------------------------------------------------------------|----------------------------------------------------------------------------------------------------|----------------------------------------|
|                                                                                                    | 27代ル ホーム 送受信 フォル                                                                                                    | ダー 表示 ♀ 実行したい作業を入力してなどい                           |                                                                                                    |                                                                                                    |                                        |
| 1982.00<br>BIRKYT<br>BIRKYTG<br>BIRKYTG |                                                                                                    | MB 20 ±AC 62 0kcob.<br>SE ±AC 62 0kcob.<br>SE 200 | 日上町は転送<br>単子・・・<br>単子・・・<br>単子・・・<br>第一人・<br>第一人・<br>第<br>人・<br>第<br>人・<br>第<br>人・<br>第<br>人・<br>第<br>人・<br>第<br>人・<br>第<br>人・<br>第<br>人・<br>第<br>人・<br>第<br>人・<br>第<br>人・<br>第<br>人・<br>第<br>人・<br>第<br>人・<br>第<br>人・<br>第<br>人・<br>第<br>人・<br>第<br>人・<br>第<br>人・<br>第<br>人・<br>第<br>一・<br>第<br>人・<br>第<br>人・<br>第<br>一<br>第一人・<br>第一人・<br>第<br>一<br>第一人・<br>第一人・<br>第一人・<br>第一人・<br>第一人・<br>第一人・<br>第一人・<br>第一人・<br>第一人・<br>第一人・<br>第一人・<br>第一人・<br>第一人・<br>第一人・<br>第一人・<br>第一人・<br>第一人・<br>第一人 第一人・<br>第一人・<br>第一人・<br>第一人・<br>第一人・<br>第一人・<br>第一人・<br>第一人・<br>第一人・<br>第<br>一<br>第<br>一<br>第<br>人<br>第<br>一<br>第<br>一<br>第<br>一<br>第<br>一<br>第<br>一<br>一<br>一<br>一<br>一<br>一<br>一<br>一<br>一<br>一<br>一<br>一<br>一 | <ul> <li>○ 未載/案記括み</li> <li>二・ゲーク状態</li> <li>注 分類・</li> <li>□ アドレス紙</li> <li>▶ フジクの設定・</li> <li>▼ 電子メールのフィルクー振運</li> </ul> | ************************************** |
| Bit I i i i i i i i i i i i i i i i i i i                                                                                                    | *お気に入り *                                                                                                    | ■<br>第四のメールポックスの後一 〇 ■四のメールボックス *                 | 0.22 0.48-22 0.53                                                                                                    |                                                                                                    | 10.018                                 |
|                                                                                                    | <b>受信トレイ 1</b><br>送信済かアイアム<br>総定済かアイアム                                                                                                    | * 今日<br>Microsoft Outl                            | Microsoft Outlook +<br>Microsoft Outlook + 21h xht                                                                                                    | :@sensyu.ne.jp>   91-0≢10⊞<br>−9                                                                                           | 17:40                                  |
|                                                                                                    | Bornyuna jo<br>Rativi 1<br>Tat<br>Battari<br>Battari<br>Batta | Reveal Collect 7 D10                              | この基マメール メッセージは、7797ン<br>507です。                                                                                                    | Hや設置のデスト中に、Monach O attout                                                                                                 | ☆ や 司 動送 感ぎれた                          |
|                                                                                                    |                                                                                                    |                                                   |                                                                                                    | 1971 M                                                                                                    | · · · · · · · · · · · · · · · · · · ·  |

以上で、『Outlook(classic)』の設定は 終了です。